## tc electronic

### TonePrint App ver.4.7.00 リリースノート

2025.4.30

#### V.4.7.00 における追加点

・Mac/Windows PC 上での TonePrint Sharing が可能になりました。ユーザーが作成した TonePrint を Export したり、Import したりすることが可能になりました。 ※TonePrint はそれぞれのモデル依存となります。他モデルの TonePrint をロードすることはできません。 i.e.) Flashback 2 Delay 用に作成した TonePrint を PLETHORA X1 にロードする等

#### TonePrint の Export 方法

- 1. 本国ページ(TonePrint ページ)から新しい TonePrint App をダウンロードします。
- 2. TonePrint App を開き、User タブに移動します。
- 3. Export したい User TonePrint を選択します。
- 4. 選択した TonePrint の右上にある"export toneprint"をクリックします。
- 5. 書き出し先のフォルダを選択し、書き出します。
- 6. "xxx.tpr"ファイルが書き出されます。

#### TonePrint の Import 方法

- 1. Import したい TonePrint ファイル(xxx.trp)を Mac/PC 上の任意のフォルダ内に用意します。
- 2. TonePrint App を開き、User タブに移動します。
- 3. 上部の"import toneprints"をクリックします。
- 4. Import したい TonePrint を選択します。
- 5. 正常に TonePrint が Import されると User タブ内に表示されます。

#### 株式会社エレクトリ

〒105-0022 東京都港区海岸2-7-70

https://www.electori.co.jp/

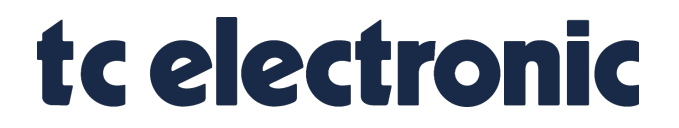

※本ドキュメントの弊社以外のサイトや SNS などにおける二次配布は禁止します。

# (E) ELECTORI CO.,LTD.

©2025 ELECTORI CO,.LTD.